## 一、登录研究生系统:

登录"研究生信息管理与服务平台"进行网上选课(从"学校主页-校园门户" 登录后进入"(新)研究生系统",校园门户用户名为学号,初始密码为8位生日 数字或8个"0",初次登录后请修改密码,并完善个人信息)。

| 系统直通到     | 车                                                                               |           |         |        |
|-----------|---------------------------------------------------------------------------------|-----------|---------|--------|
| 副箱        | 9<br>()<br>()<br>()<br>()<br>()<br>()<br>()<br>()<br>()<br>()<br>()<br>()<br>() | OA<br>A系統 | テレージャング | 科研系统   |
| ¥<br>财务系统 | 〇<br>人事系统                                                                       | (新)研究生系统  | ⑦       | 2 采购系统 |
| 注<br>资产系统 | 图书馆                                                                             | ご会系統      | 正版化平台   | 人员采集系统 |

## 二、查看本专业培养方案

1、查看本专业培养方案路径:信息查询->查询个人信息

| 研究生信息管理与服务平台        | 台                    |                                                                                  |                                     |                           |                 | 主页 |                                             | Ŧ                                     |                      | 9                  | þ                                | 0                                                  |                        |             |
|---------------------|----------------------|----------------------------------------------------------------------------------|-------------------------------------|---------------------------|-----------------|----|---------------------------------------------|---------------------------------------|----------------------|--------------------|----------------------------------|----------------------------------------------------|------------------------|-------------|
| 报名申请▼ 信息维护▼ 选课▼ 教学评 | 价▼ 成绩▼ 毕业▼ 学位▼ 公派留学▼ | 信息查询 🗸 硕博)                                                                       | 连读管理·                               | ť                         |                 |    |                                             |                                       |                      |                    |                                  |                                                    |                        |             |
| 我的应用                |                      | 查询个人信息<br>毕业审核结果校查<br>推恭课表打印<br>学生课表查询<br>选课名单查询<br>学生成绩查询<br>考试信息查询<br>学生学业信况音询 |                                     |                           |                 |    |                                             |                                       |                      |                    |                                  |                                                    |                        |             |
| Y                   | 果表                   | 学生成绩总表打印                                                                         | <b>万</b><br>学期<br>月<br>星期<br>一<br>二 | 9J<br>1 2<br>13 2<br>14 2 | 3<br>27<br>1 28 | 3  | <b>10</b> , <b>5</b><br>4 5<br>4 11<br>5 12 | <b>2021</b> -<br><b>6</b><br>18<br>19 | <b>7</b><br>25<br>26 | <b>8</b><br>1<br>2 | *期(20<br>11<br>9 1<br>8 1<br>9 1 | <b>21-09-1</b><br>月<br><b>0 11</b><br>5 22<br>6 23 | 13至2<br>12<br>29<br>30 | 022-(<br>12 |

2、进入查询页面,点击培养方案页签,即可看到本专业的培养方案。

| 查询个人信息                                      |                                    |                   |           |           |   |
|---------------------------------------------|------------------------------------|-------------------|-----------|-----------|---|
| 学号:                                         | 姓名:                                |                   |           |           |   |
| 基本信息 学籍信息 其他信息 联系方式<br>其他主要社会活动 缴费信息 奖助信息 ; | 家庭成员 奖惩信息 成绩信息<br>4研信息 校内任职信息 就业信息 | 选课信息 培养方案<br>出境信息 | 学籍异动 学习简历 | 入学成绩 工作简历 |   |
|                                             |                                    |                   |           |           | * |
|                                             | 2020财政学博                           | 士培养方案             |           |           |   |
| 一、学科概况                                      |                                    |                   |           |           |   |
| 二、研究方向                                      |                                    |                   |           |           |   |
| 三、培养目标                                      |                                    |                   |           |           |   |
| 四、学习年限及培养过程                                 |                                    |                   |           |           |   |
| 4 1 4 4 4                                   |                                    |                   |           |           |   |

### 三、选课

1、按照功能路径"选课-自主选课"进入自主选课界面,中间是查询条件, 条件下方是本学期选课时间及学分要求,点击查询按钮,可查询可选择的教学班 进行选课。

|              | 请输入课程可或课程名称或数学组名称监理 查询 重量                                                                         |       |
|--------------|---------------------------------------------------------------------------------------------------|-------|
|              | 年级: 2028 2027 2026 2025 2024 2023 2022 2021 2020 2019                                             | ② 更 : |
|              | 字稿: 财政税务学院 金融学院 会计学院 商学院 经济学院 信息学院                                                                | ④ 更   |
|              | <b>专业</b> : 政治经济学(0201011) 经济思想史(0201021) 经济史(0201031) 西方经济学(0201041) 世界经济(0201051) 世界经济(0201052) | ⊙更    |
|              | 开课学院: 财政税务学院 金融学院 会计学院 商学院 经济学院 信息学院                                                              | 🕞 更 🕄 |
|              | 课程发轫: 公共基础课 学科基础课 专业课 公共选修课 学科与专业选修课 选修环节                                                         | ⊙更!   |
|              | 课程性质: 必修课 违修课 其他环节(选修) 其他环节(必修)                                                                   |       |
|              | 数学概试: 双语数学 全英文教学 中文教学                                                                             |       |
|              | 上潭星順: 星期一 星期三 星期四 星期五 星期六 星期日                                                                     |       |
|              | 上環的次: 1 2 3 4 5 6 7 8 9 10 11 12 13                                                               |       |
|              | 教学班: 确定                                                                                           |       |
|              | 是否重修: 是 否                                                                                         |       |
|              | <del>有无余量</del> : 有 无                                                                             |       |
|              | ○敗起                                                                                               |       |
| 2020-2021 学行 | 3 学期情(14) (新进课住市环到12年) 大学期选课前中台学公局任何晨车 10 日经准学公 0 大学期日选学公 0 0 表选 重修                               | (未洗 ) |
| 2020-2021 -3 |                                                                                                   |       |

2、如图所示,可点击切换页签选择相应类型的课程。体育选修课需在"板 块课(体育)"进行选择,若无选项,表示无需选上。

| 自主选课                              |                                                                                           |           |
|-----------------------------------|-------------------------------------------------------------------------------------------|-----------|
|                                   |                                                                                           |           |
|                                   | (消息入現役号の消費合約金約7巻合約金約                                                                      |           |
|                                   | 年載: 2028 2027 2026 2025 2024 2023 2022 2021 2020 2019                                     | ⊙更多       |
|                                   | <b>李</b> 稿: 财政损势学统 金融学统 会计学统 简学统 经济学统 值息学统                                                | ⊙更多       |
|                                   | 考查: 政治经济学(0201011) 经济思想史(0201021) 经济史(0201031) 西方经济学(0201041) 世界经济(0201051) 世界经济(0201052) | ③ 更多      |
|                                   | 开课学稿: 财政税务学院 金融学院 会计学院 简学院 经济学院 体息学院                                                      | ⊙更多       |
|                                   | 遭醒莫祸: 公共基础原 学科基础课 专业课 公共造修课 学科与专业选修课 选修环节                                                 | ⊙更多       |
|                                   | <b>灌理性质:</b> 心修课 法修课 其他环节(选修) 其他环节(心修)                                                    |           |
|                                   | <b>教学机</b> 式: 双语教学 全英文教学 中文教学                                                             |           |
|                                   | <b>请座白鹇</b> :                                                                             |           |
|                                   | 上後編編: 墨柳一 墨柳三 墨柳四 墨明西 墨明西 墨明西                                                             |           |
|                                   | 上讀的次: 1 2 3 4 5 6 7 8 9 10 11 12 13                                                       |           |
|                                   | 教学班: 确定                                                                                   |           |
|                                   | 最高樂師: 是 否                                                                                 |           |
|                                   | 有无余意: 有 无                                                                                 |           |
|                                   | ○数超                                                                                       |           |
| 2020-2021 学年 3 学期 <b>第2轮(距选</b> ) | 课结束还到32天) 本字期选课要求总学分最低 0 最高 10 已获得学分 1 本学時已选学分 0.0 📃 未选                                   | 重修未选 🗾 已选 |
| 主修课程 板块课(体育)                      | →→→ 点击切换不同页签,选择相应类型课程                                                                     |           |
|                                   |                                                                                           |           |

**3**、可以点击课程查看具体信息,如图所示,可查看课程上课时间、场地及 任课教师信息,和课程的选课容量,一般超过容量不可选择。

|                                    | 请输入课程号可              | 课程名称或数学班名称查询                                                                                                    |                                                                             |              |         | 查询 重置 |      |
|------------------------------------|----------------------|----------------------------------------------------------------------------------------------------|-----------------------------------------------------------------------------|--------------|---------|-------|------|
|                                    |                      |                                                                                                    | ſ                                                                           | ○展开          |         |       |      |
| 2020-2021 学年 3 学期 <mark>第1轮</mark> | (距选课结束还剩12           | 天) 本学期选课要求总                                                                                                    | 学分最低 <mark>0 最高 10</mark>                                                   | 已获得学分 0 本学期已 | 选学分 0.0 | 未选    | 重修未选 |
| (01123002)全球经济治理与多                 | 武 专題 − 2 学分          | 教学班个数:1 状态                                                                                                    | 5: 未逃                                                                       |              |         |       |      |
| 教学班                                | 上课教师                 | 上课时间                                                                                                    | 教学地点                                                                        | 课程性质         | 教学模式    | 已选容量  | 操作   |
| 全球经济治理与实践专题-0001                   | 【于鹏、那子晔、江涛】<br>无、无、无 | 星郎 一第9-12节(1-2間)<br>星郎 一第9-12节(1-2面)<br>星郎三第9-12节(1-2面)<br>星郎三第9-12节(1-2面)<br>星郎三第9-12节(1-2面)<br>星郎回第9-12节(1面)<br>星郎回第9-12节(1面)<br>星郎五第9-12节(1面)<br>星郎五第9-12节(1面) | 线上数学<br>线上数学学<br>线上数学学<br>线上数学学<br>线上数学学<br>线上数学学<br>线上数学学<br>线上数学学<br>线上数学 | Æ            | 中文數学    | 0/200 | 法课   |
|                                    |                      |                                                                                                    |                                                                             |              |         |       |      |

4、点击选课按钮,若课程不需要筛选,默认直接选上。可点击箭头符号, 查看自身选课情况。

| 王选课                         |                                                    |                                                                                                    |                                                                              | 节 次     | 星期一                                 | 星期二                                                                      | 期三星期四                                                                                                    | 星期五                                                                                                    | 星期六       | 星期E       |
|-----------------------------|----------------------------------------------------|----------------------------------------------------------------------------------------------------|------------------------------------------------------------------------------|---------|-------------------------------------|--------------------------------------------------------------------------|----------------------------------------------------------------------------------------------------|----------------------------------------------------------------------------------------------------|-----------|-----------|
|                             |                                                    |                                                                                                    |                                                                              | 1       |                                     |                                                                          |                                                                                                    |                                                                                                    |           |           |
|                             |                                                    |                                                                                                    |                                                                              | 2       |                                     |                                                                          |                                                                                                    |                                                                                                    |           |           |
|                             |                                                    |                                                                                                    |                                                                              | 3       |                                     |                                                                          |                                                                                                    |                                                                                                    |           |           |
|                             | 連絡入連邦品が                                            | 建程之边动物学研究改善的                                                                                                    |                                                                              | 4       |                                     |                                                                          |                                                                                                    |                                                                                                    |           |           |
|                             |                                                    |                                                                                                    |                                                                              | 6       |                                     |                                                                          |                                                                                                    |                                                                                                    |           |           |
|                             |                                                    |                                                                                                    |                                                                              | ○展7 7   |                                     |                                                                          |                                                                                                    |                                                                                                    |           |           |
|                             |                                                    |                                                                                                    |                                                                              | 8       |                                     |                                                                          |                                                                                                    |                                                                                                    |           |           |
|                             |                                                    |                                                                                                    |                                                                              | 9       |                                     |                                                                          |                                                                                                    |                                                                                                    |           |           |
| )21 学年 3 学期第1轮(             | 拒选课结束还剩12                                          | 天) 本学期选课要求总                                                                                                    | 总学分最低 0 最高 10 前                                                              | 已获得第 10 |                                     |                                                                          |                                                                                                    |                                                                                                    |           |           |
|                             |                                                    |                                                                                                    |                                                                              |         |                                     |                                                                          |                                                                                                    |                                                                                                    |           |           |
|                             |                                                    |                                                                                                    |                                                                              | 12      |                                     |                                                                          |                                                                                                    |                                                                                                    |           |           |
| 2) 全球经济治理与实践                | 专题 - 2 学分                                          | 教学班个数:1 状:                                                                                                    | 态: 已选                                                                        | 信 13    |                                     |                                                                          |                                                                                                    |                                                                                                    |           |           |
|                             |                                                    |                                                                                                    |                                                                              | 8       | 空余周数 =总                             | 周数                                                                       | 空余周数 >=(总周数/2)                                                                                                    | 空余局                                                                                                    | 副数 <(总周数/ | 2)        |
| 教学班                         | 上课教师                                               | 上课时间                                                                                                    | 教学地点                                                                         | 2       |                                     |                                                                          |                                                                                                    |                                                                                                    |           |           |
|                             |                                                    |                                                                                                    |                                                                              | 选 (01   | 123002)全球经济                         | 治理与实践专题 - :                                                              | ? 学分                                                                                                    |                                                                                                    |           |           |
|                             |                                                    | 星期一第9-12节{1-2周}                                                                                                    | 线上数学                                                                         | 志       |                                     |                                                                          |                                                                                                    |                                                                                                    |           | -         |
|                             |                                                    | END ATO ADDRESS OF                                                                                                    | CD 1 ALLON                                                                   |         | 夏 选上否 教                             | 学班 教师/职称                                                                 | 上课时间                                                                                                    | 教学地点                                                                                                    | 自选否       | 24        |
|                             |                                                    | 星期一第9-12节{1-2周}<br>星期二第9-12节/1-2周)                                                                                                    | 线上数学                                                                         |         | 夏 选上否 教                             | 学班 教师/职称                                                                 | 上课时间                                                                                                    | 数学地点<br>** L **                                                                                                    | 自选否       | 語         |
|                             |                                                    | 星期一第9-12节{1-2周}<br>星期二第9-12节{1-2周}<br>星期二第9-12节{1-2周}                                                                                                    | 线上数学<br>线上数学<br>线上数学                                                         | 1       | 夏 选上否 軟                             | 学班 軟师/职称                                                                 | 上课时间<br>星期一第9-12节(1-2周)<br>星期一第0-12节(1-2周)                                                                                                    | 数学地点<br>线上教学<br>** - 教学                                                                                                    | 自选否       | 19        |
| 这治理与实际专题,0001               | 【于齡、那子晔、江涛】                                        | 星期一第9-12节{1-2周}<br>星期二第9-12节{1-2周}<br>星期二第9-12节{1-2周}<br>星期三第9-12节{1-2周}                                                                                                    | 线上数学<br>线上数学<br>线上数学<br>线上数学                                                 | 0       | 愿 选上否 一 較                           | 学班 軟师/职称                                                                 | 上课时间<br>星期一第9-12节 (1-2周)<br>星期一第9-12节 (1-2周)<br>星期二第9-12节 (1-2周)                                                                                                    | 数学地点<br>线上教学<br>线上教学                                                                                                    | 自选否       | 3         |
| 济治理与实践专题-0001               | 【于鹏、那子晔、江涛】<br>无、无、无                               | 星期一第9-12节(1-2周)<br>星期二第9-12节(1-2周)<br>星期二第9-12节(1-2周)<br>星期三第9-12节(1-2周)<br>星期三第9-12节(1-2周)                                                                                        | 线上数学<br>线上数学<br>线上数学<br>线上数学<br>线上数学                                         | 1       | · 选上否 軟                             | 学班 軟师/职称                                                                 | 上课时间<br>星期一第9-12节 [1-2周]<br>星期一第9-12节 [1-2周]<br>星期二第9-12节 [1-2周]<br>星期二第9-12节 [1-2周]                                                                                       | 数学地点<br>线上教学<br>线上教学<br>线上教学                                                                                                    | 自选否       | 19        |
| 济治理与实践专题-0001               | 【于齡、那子晔、江涛】<br>无、无、无                               | 星期一第9-12节{1-2周}<br>星期二第9-12节{1-2周}<br>星期三第9-12节{1-2周}<br>星期三第9-12节{1-2周}<br>星期三第9-12节{1-2周}<br>星期回第9-12节{1-2周}                                                                     | 线上数学<br>线上数学<br>线上数学<br>线上数学<br>线上数学                                         | 0       | ■ 选上否 軟                             | 学班 数师限称                                                                  | 上课时间<br>星期一第9-12节 [1-2周]<br>星期一第9-12节 [1-2周]<br>星期二第9-12节 [1-2周]<br>星期二第9-12节 [1-2周]<br>星期二第9-12节 [1-2周]                                                                   | 数字地点<br>线上数学<br>线上数学<br>线上数学<br>线上数学                                                                                                    | 自选否       | 35        |
| 济治理与实践专题-0001               | 【于齙、那子晔、江涛】<br>无、无、无                               | 星期一第9-12节(1-2周)<br>星期二第9-12节(1-2周)<br>星期三第9-12节(1-2周)<br>星期三第9-12节(1-2周)<br>星期三第9-12节(1-2周)<br>星期四第9-12节(1周)<br>星期四第9-12节(1周)<br>星期四第9-12节(1周)                                     | 线上数学<br>线上数学<br>线上数学<br>线上数学<br>线上数学<br>线上数学                                 | •       | ■ 选上否 軟<br><i>待筛选</i> 全球            | 学班 数师限称<br>子鹏、那子<br>经 于鹏、那子                                              | 上课时间<br>星期一第9-12节 [1-2周]<br>星期一第9-12节 [1-2周]<br>星期二第9-12节 [1-2周]<br>星期二第9-12节 [1-2周]<br>星期二第9-12节 [1-2周]                                                                   | 数学地点<br>线上数学<br>线上数学<br>线上数学<br>线上数学<br>线上数学                                                                                                    | 自选否       | 課選        |
| 济治理与实践专题-0001               | 【于鄘、那子晔、江涛】<br>无、无、无                               | 星期一策9-12竹(1-2雨)<br>星期二第9-12节(1-2雨)<br>星期三第9-12节(1-2雨)<br>星期三第9-12节(1-2雨)<br>星期回三第9-12节(1-2雨)<br>星期回三第9-12节(1雨)<br>星期四三第9-12节(1雨)<br>星期五第9-12节(1雨)                                  | 线上数学<br>线上数学<br>线上数学<br>线上数学<br>线上数学<br>线上数学<br>线上数学<br>线上数学                 | 1       | 慶选上否 軟<br><i>待筛选</i> 全球             | <ul> <li>学班 数吨限称</li> <li>************************************</li></ul> | 上课时间<br>星期一第9-12节 [1-2周]<br>星期一第9-12节 [1-2周]<br>星期二第9-12节 [1-2周]<br>星期三第9-12节 [1-2周]<br>星期三第9-12节 [1-2周]<br>星期三第9-12节 [1-2周]                                               | 数学地点<br>线上数学<br>线上数学<br>线上数学<br>线上数学<br>线上数学                                                                                                    | 自选否       | 透         |
| 济治理与实践专题-0001               | 【于酂、那子晔、江涛】<br>无、无、无                               | 星期一卷9-12节(1-2周)<br>星期二巻9-12节(1-2周)<br>星期三巻9-12节(1-2周)<br>星期三巻9-12节(1-2周)<br>星期回墨9-12节(1-8])<br>星期回墨9-12节(1周)<br>星期四墨9-12节(1周)<br>星期五墨9-12节(1周)<br>星期五墨9-12节(1周)                    | 线上数学<br>线上数数学<br>线上数数学<br>线上数数学<br>线上数数学<br>线上数数学<br>线上数数学                   | 1       | ◎ 选上否 軟<br><i>待筛选</i> 全球            | 学班 数师职称<br>经于職、那子…<br>无、无、无                                              | 上课时间<br>星期一第9-12节 [1-2周]<br>星期一第9-12节 [1-2周]<br>星期二第9-12节 [1-2周]<br>星期三第9-12节 [1-2周]<br>星期三第9-12节 [1-2周]<br>星期三第9-12节 [1-2周]                                               | 較学地点<br>线上教学<br>线上教学<br>线上教学<br>线上教学<br>线上教学<br>线上教学<br>线上教学<br>线上教学<br>线上教学                                                                                                    | 自选否       | 透         |
| 防治理与实践专题-0001               | 【于鄯、那子晔、江涛】<br>无、无、无                               | 星期一葉9-12节(1-2周)<br>星期三第9-12节(1-2周)<br>星期三第9-12节(1-2周)<br>星期三第9-12节(1-2周)<br>星期回第9-12节(1-3<br>里期回第9-12节(1周)<br>星期回第9-12节(1周)<br>星期五第9-12节(1周)<br>星期五第9-12节(1周)                      | 线上数学<br>线上数数学<br>线上数数学<br>线上数数学<br>线上数数学<br>线上数数学                            | 1       | ◎ 选上否 軟<br><i>待筛选</i> 全球            | 学班 軟师职称<br>子鵰、那子…<br>经… 无、无、无                                            | 上原时间<br>星期一第9-12节 (1-2周)<br>星期一第9-12节 (1-2周)<br>星期三第9-12节 (1-2周)<br>星期三第9-12节 (1-2周)<br>星期三第9-12节 (1-2周)<br>星期回第9-12节 (1-2周)<br>星期回第9-12节 (1月)                             | 較学地点<br>线上教学<br>线上教学<br>线上教学<br>线上教学<br>线上教学<br>线上教学<br>线上教学<br>线上教学<br>线上教学<br>线上教学                                                                                                    | 自选否       | 透過        |
| 济治理与实践专题-0001               | 【于翻、即子铧、江涛】<br>无、无、无                               | 星期一英9-12节(1-2周)<br>星期三美9-12节(1-2周)<br>星期三美9-12节(1-2周)<br>星期三美9-12节(1-2周)<br>星期三美9-12节(1-2周)<br>星期回美9-12节(1周)<br>星期四美9-12节(1周)<br>星期五美9-12节(1周)<br>星期五美9-12节(1周)                    | 线上数学<br>线上数学<br>线上数学<br>线上数学<br>线上数学<br>线上数学<br>线上数学<br>线上数学                 | 1       | 臺选上香軟<br><i>待筛选</i> 全球              | 学班 較师职称<br>                                                              | 上课时间<br>星期一第9-12节 (1-2周)<br>星期二第9-12节 (1-2周)<br>星期二第9-12节 (1-2周)<br>星期三第9-12节 (1-2周)<br>星期三第9-12节 (1-2周)<br>星期回第9-12节 (1周)<br>星期四第9-12节 (1周)                               | 較学地点<br>线上散学<br>线上散学<br>线上散学<br>线上数学<br>线上数学<br>数子<br>数子<br>致学<br>线上数学<br>线上数学<br>线上数学<br>线上数学<br>线上数学<br>线上数学<br>线上数学<br>数子 | 自选否       | (送)       |
| 1)国际组织与全球消援                 | 【于畿、那子晔、江涛】<br>无、无、无<br>无、无、无 <del>素础</del> - 2 学分 | 里姆一部9-22代1-2間<br>温明二第9-12代1-2間<br>温期二第9-12代1-2間<br>温期二第9-12代1-2間<br>星期三第9-12代1-2間<br>星期三第9-12代1-2間<br>星期回第9-12代1(周)<br>星期回第9-12代1(周)<br>星期三第9-12代1(周)<br>星期五第9-12代1(周)             | 维上放学<br>线上放学<br>线上放学<br>线上放学<br>线上放学<br>线上放学<br>线上放学<br>线上放学<br>线            | 1       | ₩ 选上百 軟<br><b>待筛选</b> 全球            | 学班 数师职称<br>于喻、那子…<br>经… 无、无、无                                            | 上規定対向<br>星期一第9-12年1(-2周)<br>星期一第9-12年(1-2周)<br>星期二第9-12年(1-2周)<br>星期三第9-12年(1-2周)<br>星期三第9-12年(1-2周)<br>星期回第9-12年(1周)<br>星期回第9-12年(1周)<br>星期至第9-12年(1周)                    | 数学地标<br>线上数学<br>线上数学<br>线上数学<br>线上数学<br>线上数学<br>线上数学<br>线上数学<br>线上数学                                                                                                    | 自选否       | 透         |
| 7治理与实践专辑-0001 51) 面际组织与全球治理 | 【于删、即子晔、江涛】<br>无、无、无<br>基础 - 2 学分                  | 星期一篇9-12世(1-2周)<br>星期二篇9-12世(1-2周)<br>星期三額9-12世(1-2周)<br>星期三額9-12世(1-2周)<br>星期三額9-12世(1-2周)<br>星期三額9-12世(1-2周)<br>星期三額9-12世(1周)<br>星期五第9-12世(1周)<br>星期五第9-12世(1周)<br>累累五第9-12世(1周) | 组上放学<br>组上放学<br>组上放学<br>组上放学<br>维上数学<br>维上数学<br>维上数学<br>维上数学<br>维上数学<br>维上数学 |         | · 选上否 軟<br><i>待筛选</i> 全球<br>計查看洗课情况 | 学班 軟师职称<br>于删、那子…<br>还… 无、无、无                                            | 上現空河间<br>星期一第6-12第(1-2月)<br>星期一第6-12第(1-2月)<br>星期二第6-12第(1-2月)<br>星期三第6-12第(1-2月)<br>星期三第6-12第(1-2月)<br>星期三第6-12第(1-2月)<br>星期四第6-12第(1月)<br>星期四第6-12第(1月)<br>星期五第6-12第(1月) | 数字地点<br>然上教学<br>线上教学<br>线上教学<br>线上教学<br>线上教学<br>线上教学<br>线上教学<br>线上教学<br>线                                                                                                    | 自选否       | <u></u> 遇 |

5、课程退选:若课程允许退选,在选课时间内内,可退选进行调整。点开 并展开已经选择的课程,点击退选按钮,在提示界面点击"确认"完成退选。

|                                    | 请输入课程号或     | 课程名称或教学班名称查询                                          |                      |                |      | <b>查询 重置</b> |           |
|------------------------------------|-------------|-------------------------------------------------------|----------------------|----------------|------|--------------|-----------|
|                                    |             |                                                       | [                    | ⊙ 展开           |      |              |           |
| 2020-2021 学年 3 学期 <mark>第1轮</mark> | (距选课结束还剩10  | 天) 本学期选课要求总                                           | 学分最低 0 最高 10         | 已获得学分 0 本学期已选为 | ≱分 2 | 未选           | 重修未选 🗾 已选 |
| 01123002)全球经济治理与实                  | 践专题 - 2 学分  | 教学班个数: 1 状态                                           | 确认提示                 | ×              |      |              | 6         |
| 教学班                                | 上课教师        | 上课时间                                                  | (i) 您确:              | 定要退掉该课程吗?      | 教学模式 | 已选/容量        | 操作        |
|                                    |             | 星期一第9-12节{1-2周}<br>星期一第9-12节{1-2周}                    |                      |                |      |              |           |
|                                    | 【于鹏、那子晔、江涛】 | 星期三第9-12节(1-2周)<br>星期三第9-12节(1-2周)<br>星期三第9-12节(1-2周) | 线上数学                 | 确认 取消          |      |              | NR MI     |
| 全球经济治理与实践专题-0001                   | 无、无、无       | 星期三第9-12节{1-2周}<br>星期四第9-12节{1周}                      | 线上数学<br>线上数学         | 75             | 中又数字 | 1/200        | INDE      |
|                                    |             | 星期五第9-12节(1周)<br>星期五第9-12节(1周)<br>星期五第9-12节(1周)       | 成工数学<br>线上数学<br>线上数学 |                |      |              |           |
|                                    |             |                                                       |                      |                |      |              | (~        |
| 01123001)国际组织与全球治                  | 理基础 - 2 学分  | 教学班个数:1 状态                                            | : 未选                 |                |      |              | 0         |

# 四、查看个人课表

1、按照功能路径"选课-学生课表查询"进行课表查询界面,选择要查询的 学年学期条件。

|                         | *学年 202 | 20-2021 | Ŧ   | *学期 3 |     | v   |                  | Q 查询                                                |
|-------------------------|---------|---------|-----|-------|-----|-----|------------------|-----------------------------------------------------|
| F                       |         |         |     |       |     |     | ● 輸出PI           | DF 🔡 表格 🔳 列                                         |
| 2020-2021学年<br>•-理论•-实验 | 第3学期    |         |     | 李俊南   | 的课表 |     | <b>注:</b> 红色斜体为很 | <sup>学号:</sup> 2020212166<br><del>持筛选</del> ,蓝色为已选上 |
| 时间段                     | 节次      | 星期一     | 星期二 | 星期三   | 星期四 | 星期五 | 星期六              | 星期日                                                 |
|                         | 1       |         |     |       |     |     |                  |                                                     |
| 上午                      | 2       |         |     |       |     |     |                  |                                                     |
| 17                      | 3       |         |     |       |     |     |                  |                                                     |
|                         |         |         |     |       |     |     |                  |                                                     |

2、查看课表,可选择表格形式或列表形式:表格形式展示,如下图,按照 一周课表格式显示各节次及周次的课程情况。其中选课环节待筛选名单的课程字 体显示为红色。

| 本 小女主          | 1 10.13.02 | LOO, JJAN, KOCA/ASKOCA_CA/                                                             | under the second second s | ini-nesssoodayout-de                                                               | 10010030-2020212100                                                                |                                                                                     |         |      |             |  |
|----------------|------------|----------------------------------------------------------------------------------------|----------------------------------------------------------------------------------------------------|------------------------------------------------------------------------------------|------------------------------------------------------------------------------------|-------------------------------------------------------------------------------------|---------|------|-------------|--|
| 中午             | 6          |                                                                                        |                                                                                                    |                                                                                    |                                                                                    |                                                                                     | 🚔 输出PDF | ■ 表格 | <b>量</b> 列表 |  |
|                | 7          |                                                                                        |                                                                                                    |                                                                                    |                                                                                    |                                                                                     |         |      |             |  |
|                | 8          |                                                                                        |                                                                                                    |                                                                                    |                                                                                    |                                                                                     |         |      |             |  |
| 下午             | 9          | <b>全球经济治理与实践</b><br>专题◆<br>⊙ (9-12节)1-2周                                               | 全球经济治理与实践<br>专题●<br>◎ (9-12节)1-2周                                                                                                    | 全球经济治理与实践<br>专题●<br>◎ (9-12节)1-2周                                                  | <b>全球经济治理与实践</b><br>专题●<br>③ (9-12 <sup>常)</sup> 1周                                | <b>全球经济治理与实践</b><br>专题◆<br>③ (9-12 <sup>世</sup> )1周                                 |         |      |             |  |
|                | 10         | <ul> <li>&gt; 学院市路校区 线上数</li> <li>学</li> <li>▲ 江港, 干勝</li> <li>↑ 全球经济治理与实践寺</li> </ul> | <ul> <li>&gt; 半院病路校区 线上数</li> <li>学</li> <li>1 江港, 子餅</li> <li>↑ 全球经济治理与实践专</li> </ul>                                                                                                    | <ul> <li>♥ 半筋病路校区 线上数</li> <li>単</li> <li>1 干燥、江涛</li> <li>↑ 全球经济治理与实践专</li> </ul> | <ul> <li>♥ 半筋病除衣匠 线上数</li> <li>♥</li> <li>1. 干燥、江涛</li> <li>★ 全球经济治理与实践</li> </ul> | <ul> <li>♀ 邦防南路衣区 线上数</li> <li>デ</li> <li>1. 子網, 江湾</li> <li>↑ 全球经济治理与实践</li> </ul> |         |      |             |  |
|                | 11         | <i>覆-0001</i><br>堂 未安排<br>堂 无<br>堂 理论:32                                               | 唐-0001<br>里 未实排<br>里 无<br>里 理论:32                                                                                                    | 暦-0001<br>里 未安排<br>里 无<br>里 理论:32                                                  | <i>年間-0001</i><br>堂 未安排<br>堂 元<br>堂 理论:32                                          | 辛曆-0001<br>堂 未安修<br>堂 无<br>堂 理论:32                                                  |         |      |             |  |
| <del></del> 府上 | 12         | ≝ 2<br>≝ 16<br>≝ 2.0                                                                   | ≝ 2<br>≝ 16<br>≝ 2.0                                                                                                    | ≝ 2<br>≝ 26<br>≝ 2.0                                                               | ≝ 2<br>≝ 16<br>≝ 2.0                                                               | ≝ 2<br>≝ 16<br>≝ 2.0                                                                |         |      |             |  |
| MOLL           | 13         |                                                                                        |                                                                                                    |                                                                                    |                                                                                    |                                                                                     |         |      |             |  |

#### 3、课表课程内容显示信息设置:可点击设置课程需要显示的字段信息。

| <ul> <li>✓ 时间</li> <li>✓ 地点</li> <li>✓ 教师</li> <li>○ 教师</li> </ul>  | 貝称                |     | Ţ            | <b>*学期</b> 3 |     | *   |                  | Q                                  |
|---------------------------------------------------------------------|-------------------|-----|--------------|--------------|-----|-----|------------------|------------------------------------|
| <ul> <li>☑ 教学班</li> <li>☑ 选课館</li> <li>☑ 课程</li> </ul>              | 면<br>昏注<br>学时组成 → | 可点行 | 占设置课表需要显示的课程 | 内容           |     |     | ● 输出P            | DF # 表格                            |
| <ul> <li>✓ 周学時</li> <li>2021</li> <li>◆-円</li> <li>✓ 考核辺</li> </ul> | 时<br>时<br>方式      |     |              | 李俊南          | 的课表 |     | <b>注:</b> 红色斜体为徐 | <sup>学号:202021:</sup><br>持筛选,蓝色为已记 |
| 日 🗹 学分                                                              |                   | 期—  | 星期二          | 星期三          | 星期四 | 星期五 | 星期六              | 星期日                                |
|                                                                     | 确定关               | (R) |              |              |     |     |                  |                                    |
|                                                                     | 2                 |     |              |              |     |     |                  |                                    |
| 上午                                                                  |                   |     |              |              |     |     |                  |                                    |